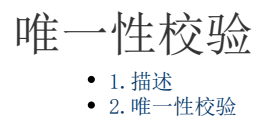

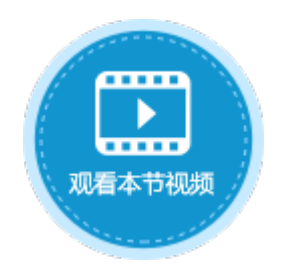

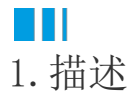

开启唯一性校验后,表中所有记录的此字段值都是唯一的,不能重复。

## 2. 唯一性校验

打开数据表,选择要设置校验的字段,在功能区的菜单栏中选择"表工具-字段",在字段验证区域勾选"唯一"。

图1 必须性校验

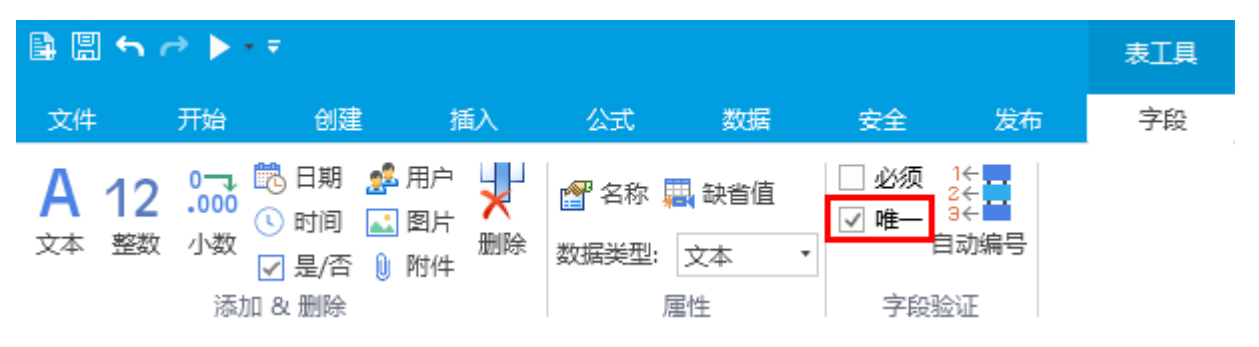

例如,在订单表中,选中"订单编号"字段,在"表工具-字段"中勾选"唯一",如下图所示。

图2 设置唯一性校验

|                                                                                                    |   |     |        |               |                     |              |             | 活字格         |           |
|----------------------------------------------------------------------------------------------------|---|-----|--------|---------------|---------------------|--------------|-------------|-------------|-----------|
| 文件 开始 创建                                                                                                    | È | 插入  |        | 公式 数据         | 安全发布                | 字段           |             |             |           |
| A       12       0.00       10       日期       第一月户       10       10       10       10       10       10       10       10       10       10       10       10       10       10       10       10       10       10       10       10       10       10       10       10       10       10       10       10       10       10       10       10       10       10       10       10       10       10       10       10       10       10       10       10       10       10       10       10       10       10       10       10       10       10       10       10       10       10       10       10       10       10       10       10       10       10       10       10       10       10       10       10       10       10       10       10       10       10       10       10       10       10       10       10       10       10       10       10       10       10       10       10       10       10       10       10       10       10       10       10       10       10       10       10       10       10 |   |     |        |               |                     |              |             |             |           |
| 对象管理器                                                                                                    | ¢ |     | A      | B<br>江苗始早 (二) |                     | D<br>安白女玢 〇  | E<br>変動品 〇  | F<br>早不合命 〇 | G<br>法由实际 |
| 华安主动而而                                                                                                    | 0 | 1   | ID 💌   | り単編5 ▼        | り半口朔 ▼<br>2017/5/19 | 合广石孙<br>国伍公司 | 木炳以 💌<br>小群 | 正百元以 💌<br>1 | /泖川子段 ▼   |
| 192.3.2.3.0.2.1B                                                                                                    | ~ | 2   | 2      | 1002          | 2017/3/19           | 通信机械         | 小本          | 1           |           |
| 表                                                                                                    | ^ | - 4 |        | A002          | 2017/3/22           | 通道が加強        | 小王          | 1           |           |
| ▷ 🛄 订单表                                                                                                    |   | 3   | د<br>۱ | A003          | 2017/0/23           | 淋胆           | 小土          | 0           |           |
|                                                                                                    |   | 4   | 4      | AUU4          | 2017/5/24           | 兀明产业         | 小赵          | U           |           |
| <b>火山</b>                                                                                                    |   | 5   | 5      | A005          | 2017/5/27           | 边多贸易         | 小学          | 0           |           |
| ▷ 🧁 内建手机页面                                                                                                    |   | 6   | 6      | A006          | 2017/6/5            | 祥通           | 小王          | 1           |           |
| 🛚 🗁 内建页面                                                                                                    |   | 7   | 7      | A007          | 2017/6/6            | 广通           | 小赵          | 0           |           |
| ♂订单列表                                                                                                    |   | 8   | [新建)   |               |                     |              |             |             |           |

运行后,在订单添加页面,如果订单编号为已有的编号,提交数据时,更新数据库会失败,如下图所示。

图3 更新数据库失败

| 🕕 订单列表                              | × +                                                                                                    | - 🗆 X |
|-------------------------------------|----------------------------------------------------------------------------------------------------|-------|
| $\leftarrow$ $\rightarrow$ C () loc | ® ☆ ⊖ :                                                                                                    |       |
|                                     |                                                                                                    |       |
|                                     | 3     A003     2017/05/23     森通     未完成     小王       4     A004     2017/05/24     光明产业     未完成     小赵       5     A005     第加页面/05     近多贸易     未完成     小雪       6     A006     第1005     第1005     第1005     第1005 |       |
|                                     | 7 A007 订单编号: A007                                                                                                    |       |
| L                                   | 订单日期: 2019/01/22 ▼                                                                                                    | ]     |
|                                     | 客户名称: 三川实业                                                                                                    |       |
|                                     | <b>采购员:</b>                                                                                                    |       |
|                                     | 是否完成:                                                                                                    |       |
|                                     | 添加取消                                                                                                    |       |

订单编号与已有编号不重复时,即订单编号唯一,提交数据成功,如下图所示。

## 图4 更新数据库成功

| 1 订单列表                                                                                                    | × +                                                                                   | - 🗆 ×                                                   | (1) 订单列表                                                                                                    | × +                                                                                                    | - 0                                                                                       | ×   |
|----------------------------------------------------------------------------------------------------|---------------------------------------------------------------------------------------|---------------------------------------------------------|----------------------------------------------------------------------------------------------------|----------------------------------------------------------------------------------------------------|-------------------------------------------------------------------------------------------|-----|
| $\leftrightarrow$ $\rightarrow$ C (i) localho                                                                                                    | ost:65346                                                                             | ⊠ ☆ 😬 :                                                 | $\leftrightarrow$ $\rightarrow$ C (i) localho                                                                                                    | st:65346                                                                                                    | ⊠ ☆ 8                                                                                     | • : |
| 添加                                                                                                    | 订单列表                                                                                  |                                                         | 添加                                                                                                    | 订单列表                                                                                                    |                                                                                           |     |
| 订单编号           1         A001           2         A002           3         A003           4         A004           5         A005           6         A006           7         A007 | <ul> <li>订单日期 含户名称 是否完</li> <li>添加页面 (2) 面(2) 面(2) 面(2) 面(2) 面(2) 面(2) 面(2)</li></ul> | <u>成 采购员</u><br>▲ ③ × × × × × × × × × × × × × × × × × × | 订单编号           1         A001           2         A002           3         A003           4         A004           5         A005           6         A006           7         A007           8         A008 | 订单日期         客户名称         是否完成           2017/05/19         国顶公司         已完成           2017/05/22         通恒机械         已完成           2017/05/23         森通         未完成           2017/05/24         光明产业         未完成           2017/05/27         迈多贸易         未完成           2017/06/05         祥通         已完成           2017/06/06         广通         未完成           2019/01/22         三川实业         已完成 | 或     采购员       小张     小本       小本     小本       小本     小本       小本     小本       小本     小本 |     |